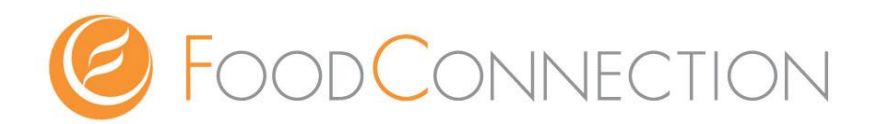

# E-CONNECTION アプリの使い方

~ iPhone Android版 マニュアル~

ログインIDとパスワードを記入し、忘れないように保管をお願い致します。

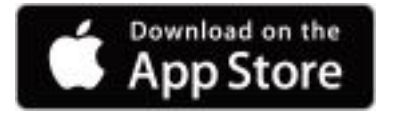

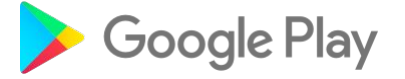

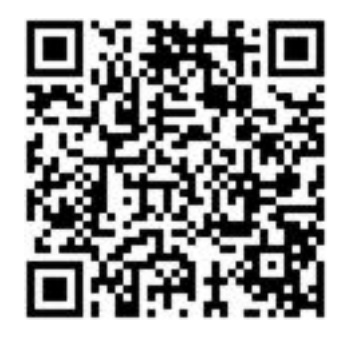

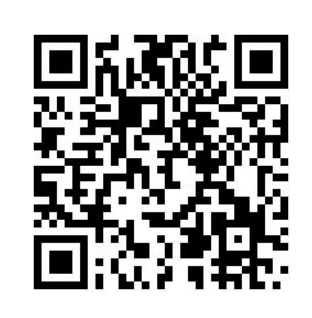

ログインID

パスワード

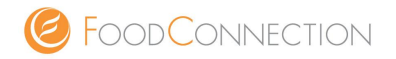

- このマニュアルでは iPhone Androidアプリ版の E-CONNECTION の使い方をご説明致します。
- 1. アプリのインストールとログインについて(iPhone版)
- 2. アプリのインストールとログインについて(Android版)
- 3. ブログ内の名称と機能について
- 4. 記事作成の流れ
- 5. カテゴリ作成方法
- 6. カテゴリのURLについて
- 7. ブログ記事の作成方法
- 8.『フィーチャー画像(TOP画像)』アップロード方法
- 9. 写真付きブログ記事の作成方法
- 10.Facebook連携方法(iPhone版)
- 11.Twittre連携方法(iPhone版)
- 12.Facebook連携方法(Android版)
- 13.Twittre連携方法(Android版)

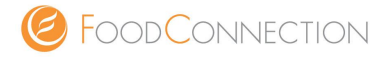

#### 【アプリのインストールについて】

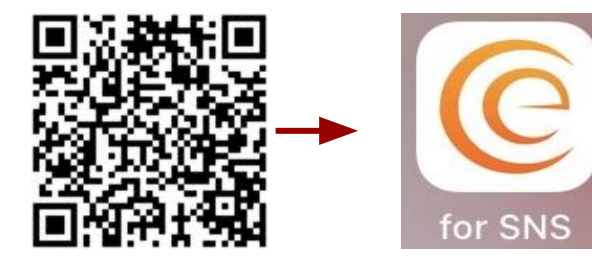

- 1. ご自身のiPhoneでQRコードを読み込み、インストール。
- 2. ホーム画面に『
- ── SNS)』が追加されます。

【アプリにログインする方法】

- 1. 『ユーザー名』『パスワード』を入力。
- 2. 『ユーザー名とパスワードを保存する』をタップ。
- 3. 『サインイン』をタップしログイン完了。

| e                                                           |               |  |  |
|-------------------------------------------------------------|---------------|--|--|
| ユーザー名                                                       |               |  |  |
| ユーザー名                                                       |               |  |  |
| パスワード                                                       |               |  |  |
| パスワード                                                       |               |  |  |
| <ul><li>ユーザー名とパスワードを保存する</li><li>パスワードをお忘れの方はこちら?</li></ul> |               |  |  |
| サインイン                                                       | $\rightarrow$ |  |  |

サインイン

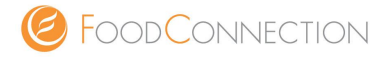

#### 【アプリのインストールについて】

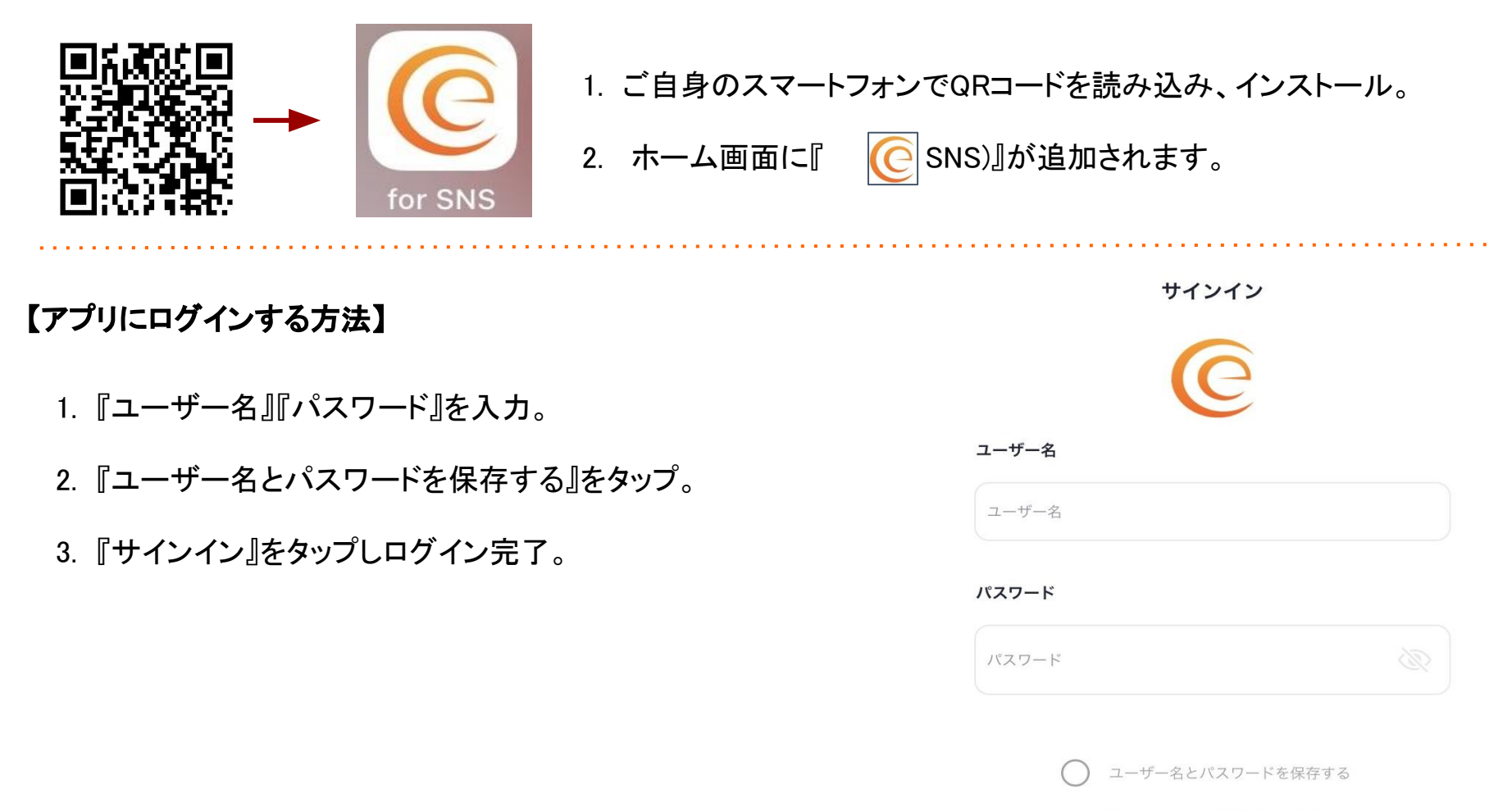

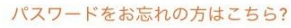

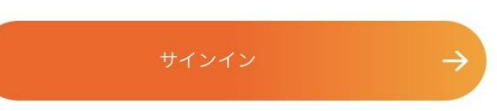

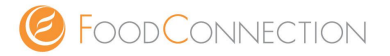

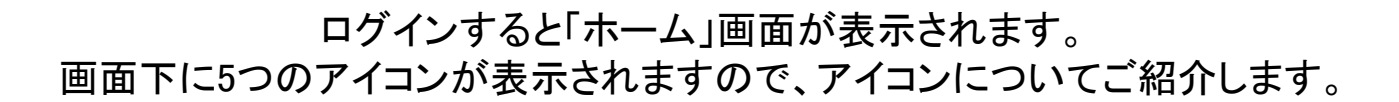

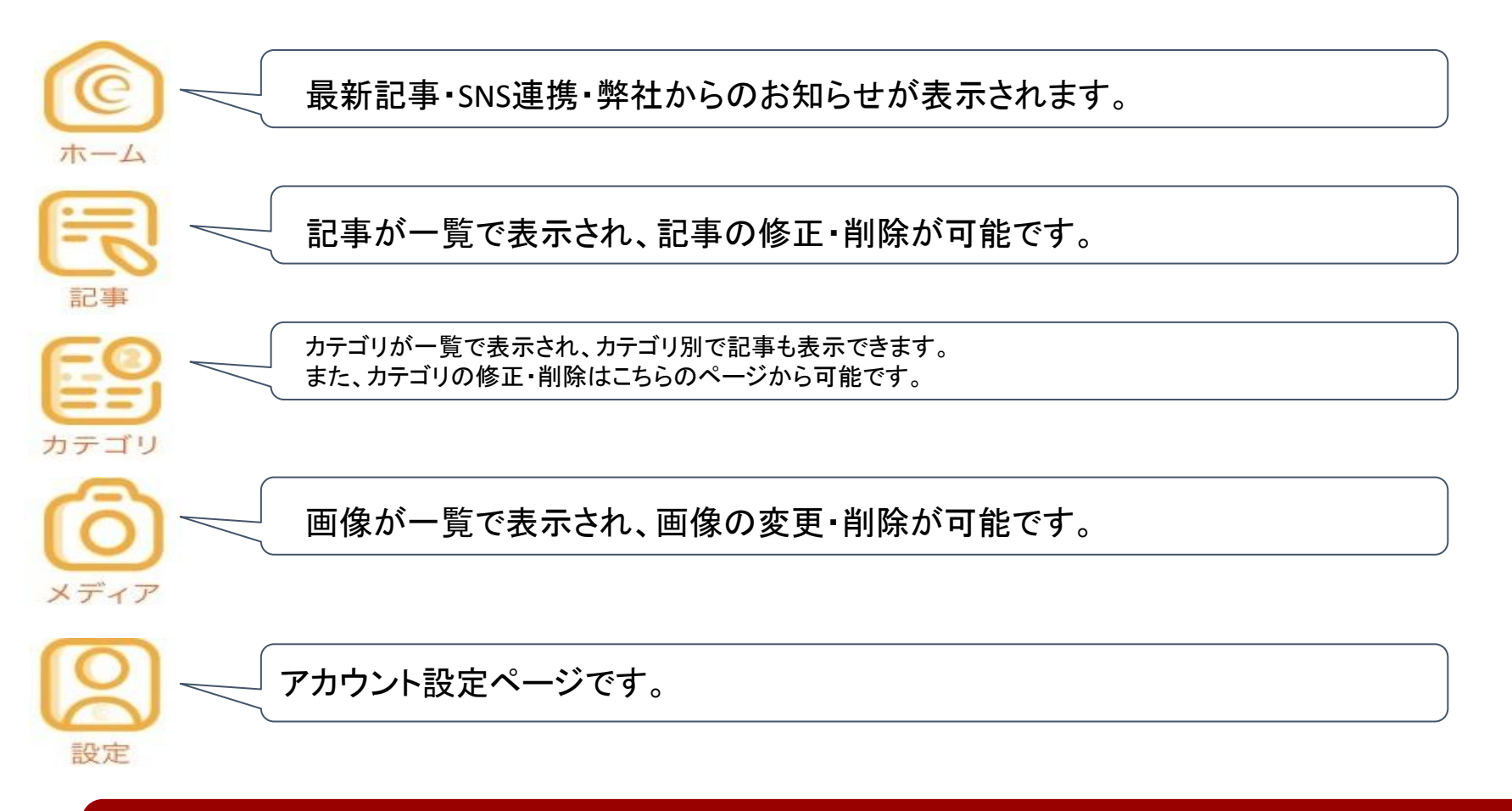

【 注意】ブログ記事を書くためには、まず「カテゴリ」を作成しないといけません。 ※ カテゴリがない場合、記事はアップされません。

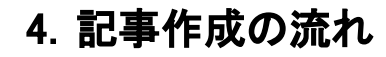

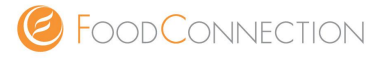

記事を書く際の大まかな流れをご説明します。

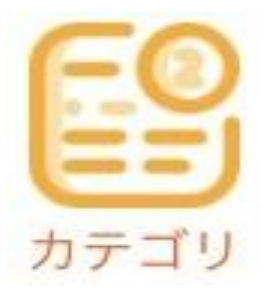

【カテゴリー作成】 記事作成に必要なカテゴリーを作成します。 ※カテゴリーを作らないと記事が投稿されません。 ※作成済みのカテゴリの記事でしたら作成不要です。 ※最初にいくつかのカテゴリをまとめて作成することをオススメします。

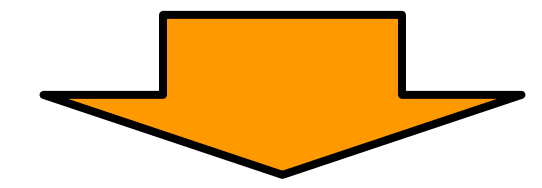

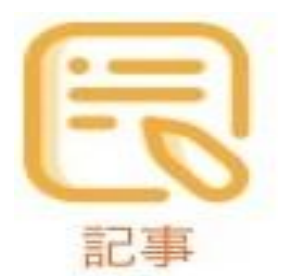

【記事を書く】 タイトル、本文の作成・画像添付を行います。

## 5. カテゴリ作成方法

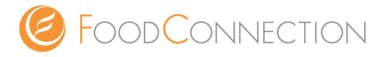

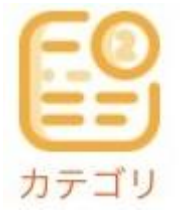

【 注意】ブログ記事を書くためには、まず「カテゴリ」を作成しないといけません。 ※ カテゴリがない場合、記事はアップされません。

【カテゴリの作成方法】

① 画面右下の『+』をタップ ➡ 『カテゴリ』をタップ。
 ② 『カテゴリ名』 ➡ 『カテゴリのURL』 ➡ 『説明』を入力
 ③ 『カテゴリ作成』をタップ ➡ カテゴリ作成完了です。

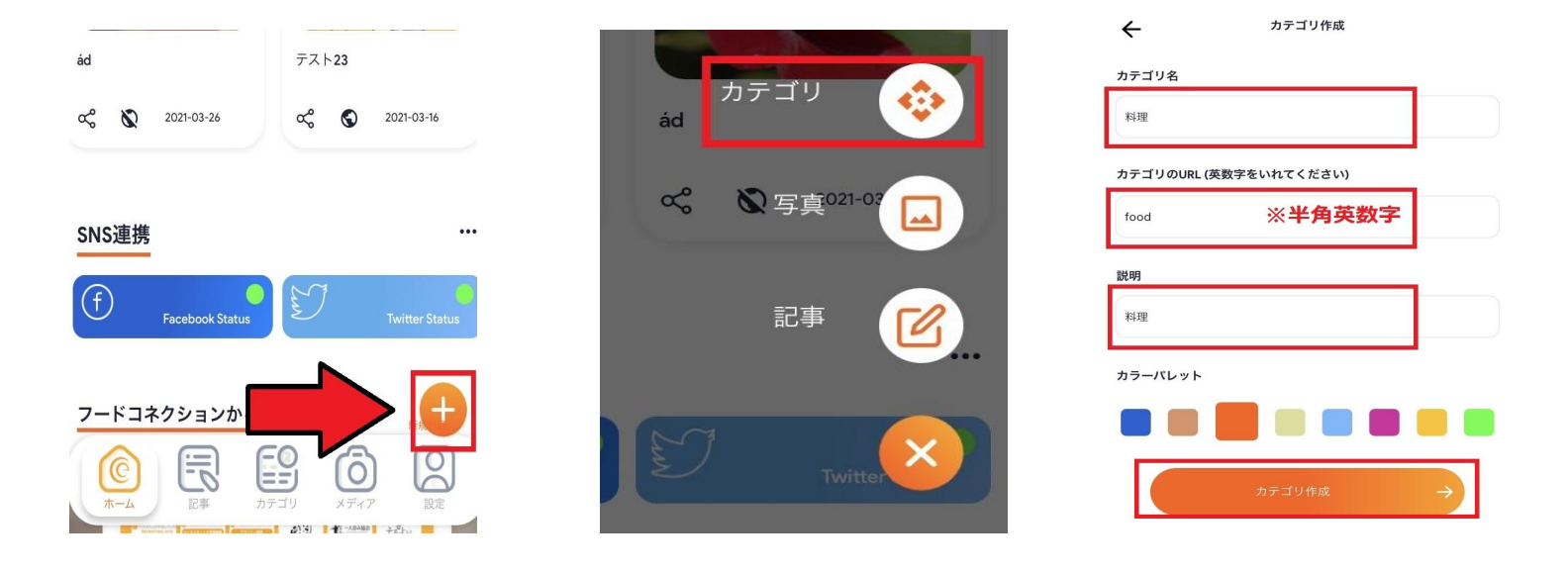

【カテゴリのURL入力時の注意点】

必ず日本語ではなく、半角英数字で入力をお願いします。 同じ『カテゴリのURL』の利用はできません。

©Copyright 2018 FOODCONNECTION ,Inc. all right reserved.

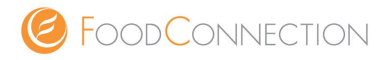

カテゴリーの参考例です。記事を書くテーマとして、カテゴリーを作成します。お好きなカテゴリーを作成してください。 ※カテゴリは複数作成可能です。

| ÷                         | カテゴリ作成   | カテゴリ名 | カテゴリのURL | 説明                       |
|---------------------------|----------|-------|----------|--------------------------|
| カテゴリ名                     |          | お知らせ  | news     | 当店からのお知ら<br>せページです。      |
| ランチ                       |          | 季節の料理 | manth    | 当店の季節の料<br>理をご紹介しま<br>す。 |
| カテゴリのURL (英数字を<br>lunch   | いれてください) | 日本酒   | sake     | 日本酒の仕入れ<br>について          |
| =24 08                    |          | イベント  | event    | イベント情報を伝<br>えるページです。     |
| <b>武明</b><br>当店のランチメニューのこ | 紹介です。    | ワイン   | wine     | wineについてお<br>知らせします。     |

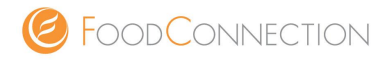

#### 【注意】ブログ記事を書くためには、まず「カテゴリ」を作成しないといけません。 ※カテゴリがない場合、記事はアップされません。

【記事の作成方法】

- ① 画面右下の『+』をタップ⇒『記事』をタップ。
- ② 『タイトル』を入力
- ③ 『説明』に本文(内容)を入力

※写真付きブログ記事の作成については9ページを参考にしてください。

④『フィーチャー画像(TOP画像)』の選択(必須)

※『フィーチャー画像(TOP画像)』については8ページを参考にしてください。

⑤ 『SNS連携』の選択(任意)

※SNS連携=ブログを更新するとお店のFacebook・Twitterに自動でブログ更新の投稿がされる機能

⑥ 『カテゴリ』の選択(<mark>必須</mark>)

- ⑦『記事の公開』の選択
- ⑧『記事作成』をタップ。

| 記事のタイトル                                                                                                    | 2                                                                                                    |
|----------------------------------------------------------------------------------------------------|----------------------------------------------------------------------------------------------------|
| 兑明                                                                                                    |                                                                                                    |
| コンテンツを入                                                                                                    | 力してください                                                                                                    |
|                                                                                                    |                                                                                                    |
|                                                                                                    |                                                                                                    |
|                                                                                                    |                                                                                                    |
|                                                                                                    |                                                                                                    |
|                                                                                                    |                                                                                                    |
|                                                                                                    |                                                                                                    |
|                                                                                                    |                                                                                                    |
| B I                                                                                                    | ан ан нз                                                                                                    |
| <b>■ B I :</b><br>7イーチャー画像                                                                                                    | E                                                                                                    |
| <b>B</b> I 第<br>マィーチャー画像                                                                                                    | 目 計 ← H1 H3<br>SNS連携                                                                                                    |
| <b>A</b> B I :<br>マイーチャー画像<br>(4)<br>画像選択                                                                                                    | E I CD H1 H3<br>SNS連携<br>○ Facebook<br>○ Twitter                                                                                                    |
| <b>A B I :</b><br>マイーチャー画像<br><b>4</b> ご<br>画像選択<br>カテゴリ                                                                                                    | EIII → H1 H3<br>SNS連携<br>○ Facebook<br>○ Twitter                                                                                                    |
| <b>A</b> B I :<br>マィーチャー画像<br>画像選択<br>カテゴリ                                                                                                    | BILLE Facebook                                                                                                    |
| <ul> <li>B I :</li> <li>マィーチャー画像</li> <li>① (一チャー画像)</li> <li>① (二チャー画像)</li> <li>① (二チャー画像)</li> <li>② (二チャー)</li> <li>③ (二チャー)</li> <li>③ (二チャー)</li> <li>③ (二チャー)</li> <li>③ (二チャー)</li> <li>③ (二チャー)</li> <li>③ (二チャー)</li> <li>③ (二チャー)</li> <li>③ (二チャー)</li> <li>○ (二チャー)</li> <li>○ (二</li></ul> | またして、<br>またして、<br>またして、 |
| ▲ B I :<br>マィーチャー画像<br>④ (○)<br>正事の公開<br>② 下書き                                                                                                    | SNS連携<br>「Facebook<br>「Twitter<br>カテゴリ選択<br>の                                                                                                    |
| <ul> <li>B I :</li> <li>マイーチャー画像</li> <li>④ (○) (○) (○) (○) (○) (○) (○) (○) (○) (○)</li></ul>                                                                                                    | E こ HI H3 SNS連携 Facebook Twitter カテゴリ選択 6                                                                                                    |

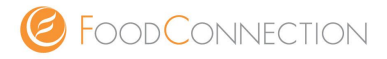

#### 1.『画像選択』をタップ

2.『+』をタップ

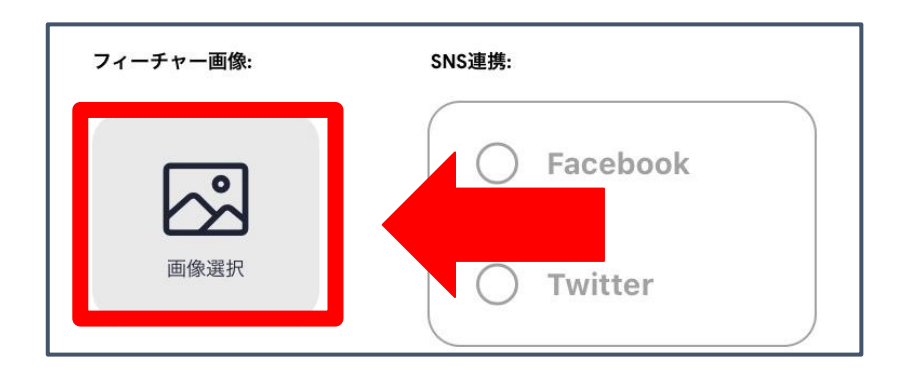

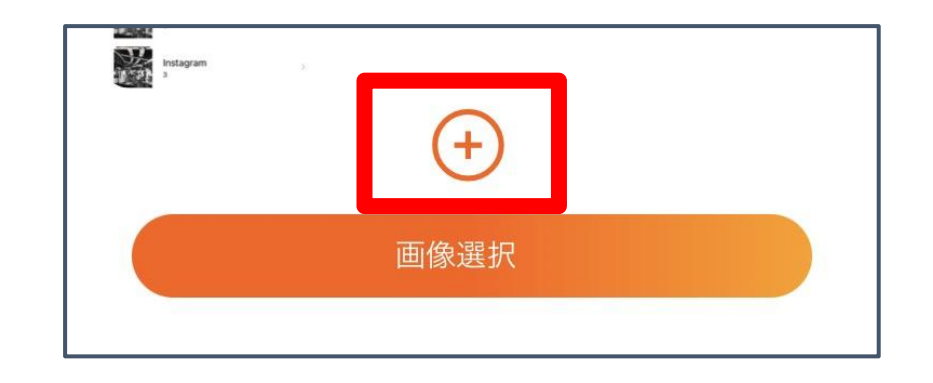

3.『画像選択』をタップ

4.スマホのデータ内から好きな画像を選択

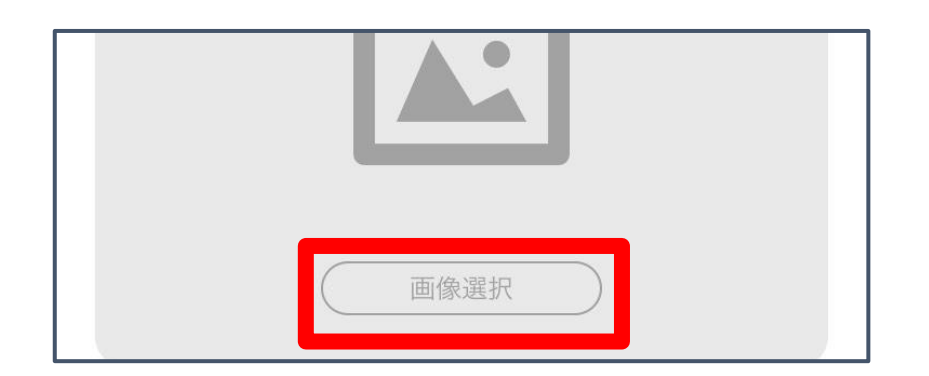

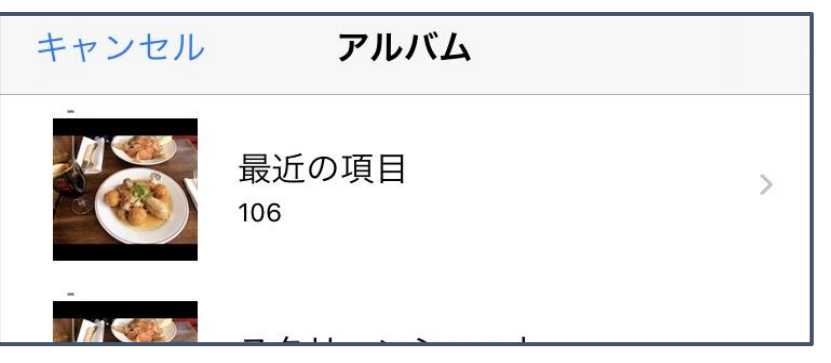

次のページへつづく

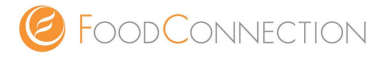

#### 5.『ALT』に画像の名前を入力 ※なんでもOK

| ALT: |          |  |
|------|----------|--|
| ランチ  |          |  |
|      |          |  |
|      |          |  |
|      | 新しい画像を追加 |  |

## 6.『新しい画像を追加』をタップ

| ランチ |          |  |
|-----|----------|--|
|     | 新しい画像を追加 |  |
|     |          |  |

7.先ほど追加した画像をタップ

## 8.『画像選択』をタップ

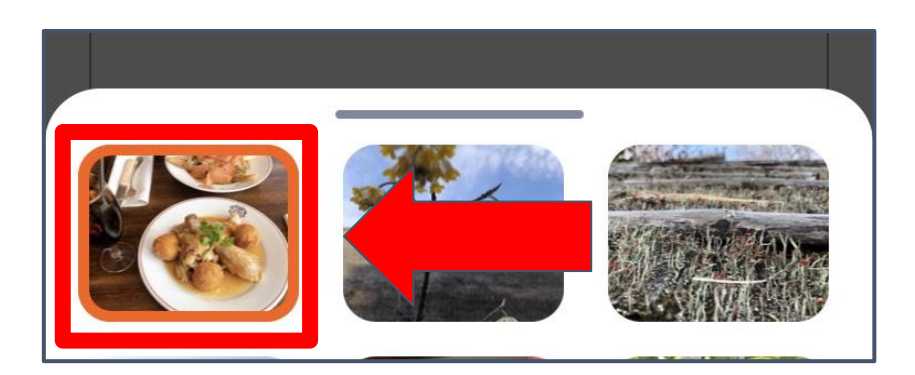

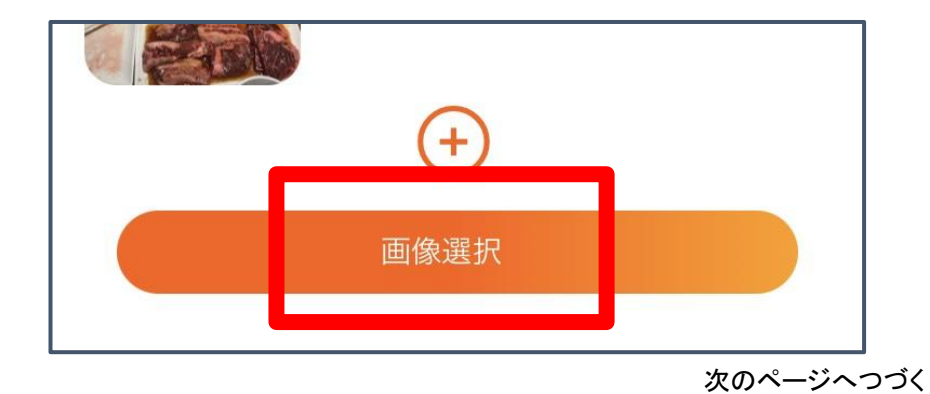

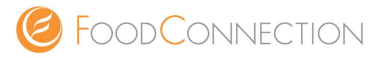

#### 9.選択した画像が表示されていたら完了

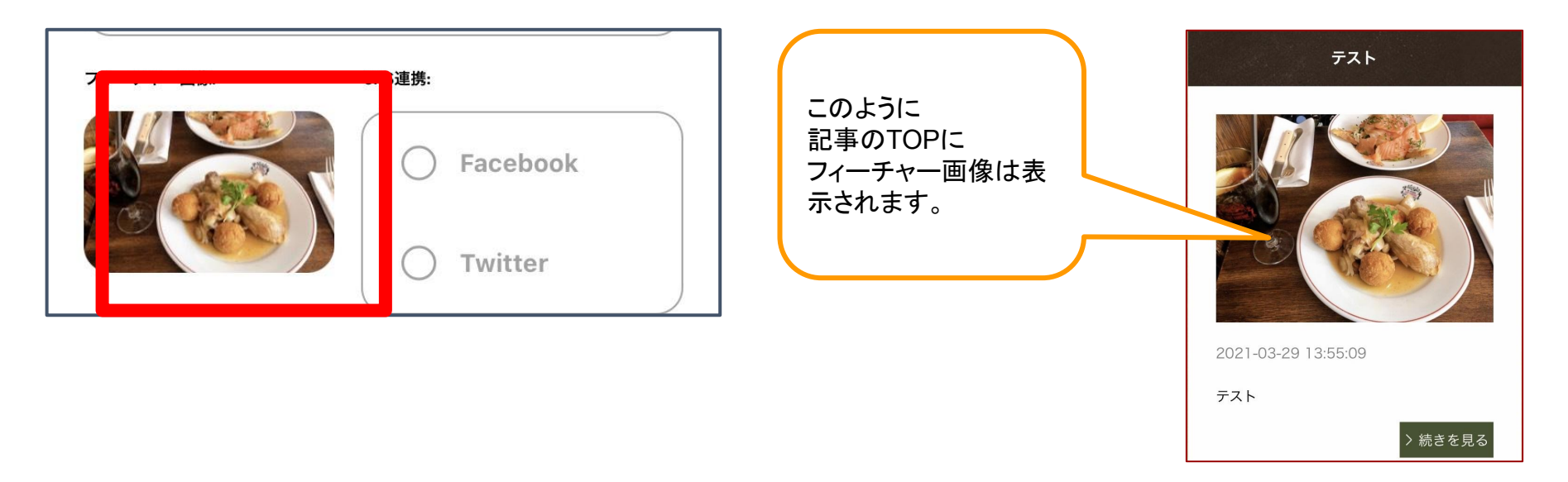

#### 【画像選択時の注意について】

スマホ内のデータから選択する為、 アプリが写真フォルダにアクセスできるよう ご自身のスマホの設定画面でアクセス許可をお願いします。

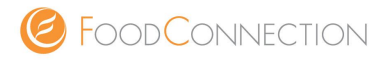

1.画像アイコンをタップ

2.『+』をタップ

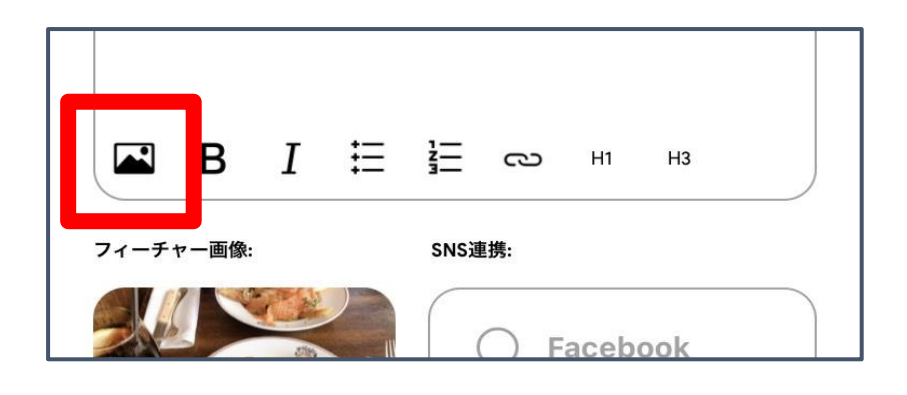

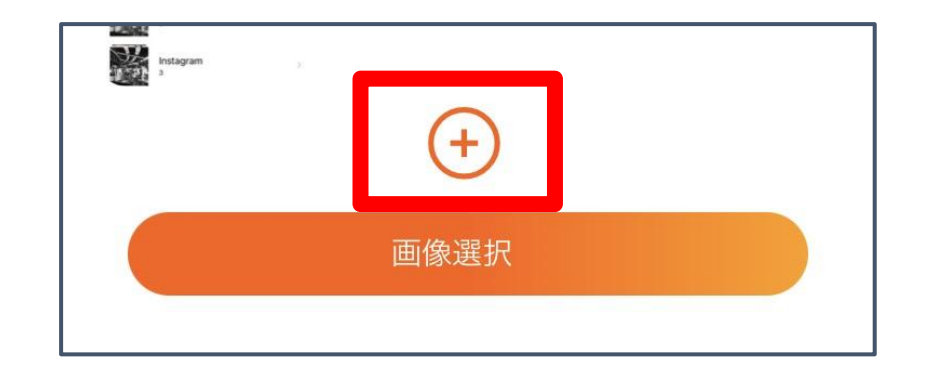

3.『画像選択』をタップ

4.スマホのデータ内から好きな画像を選択

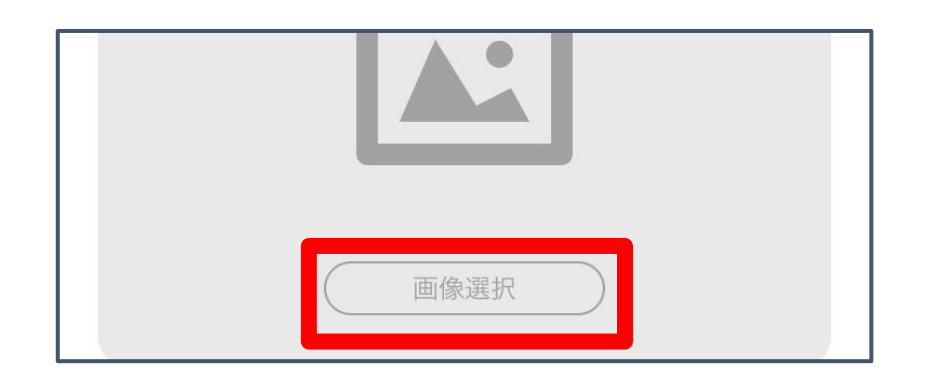

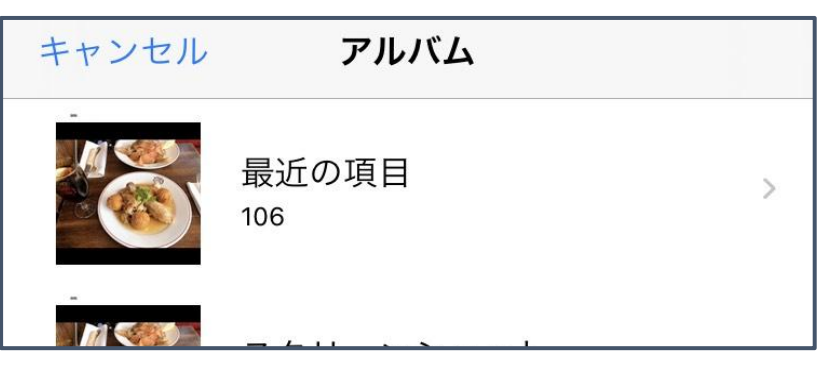

次のページへつづく

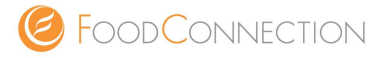

#### 5.『ALT』に画像の名前を入力 ※なんでもOK

| ALT: |  |
|------|--|
| ランチ  |  |
|      |  |

## 6.『新しい画像を追加』をタップ

| ランチ |          |  |
|-----|----------|--|
|     | 新しい画像を追加 |  |
|     |          |  |

7.先ほど追加した画像をタップ

## 8.『画像選択』をタップ

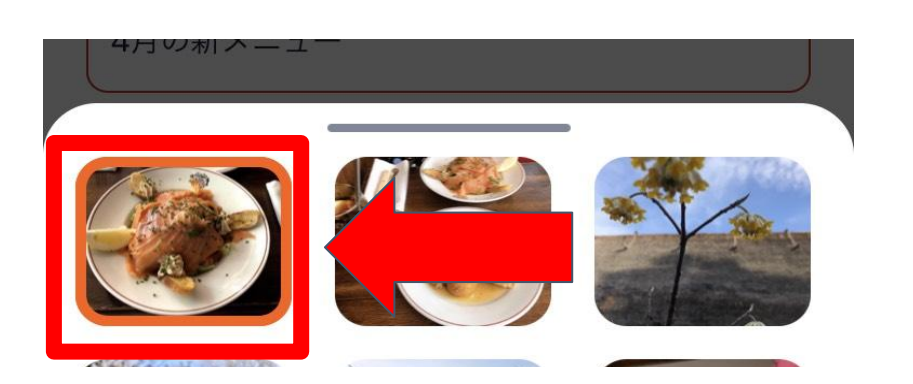

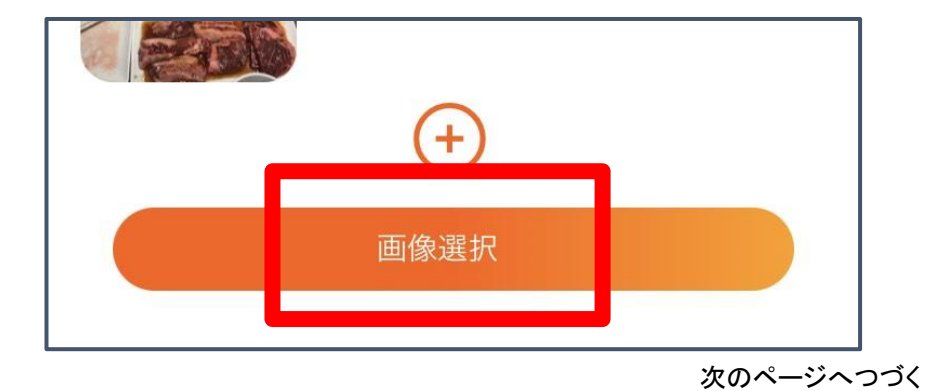

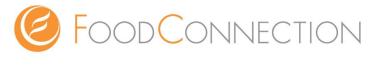

9.『説明』に選択した画像が挿入されていたらOK

記事作成 ← タイトル: 4月の新メニュー 説明: 4月からのランチメニューのご紹介です! B ŧΞ E o H1 H3 SNS連携: フィーチャー画像: Facebook

【アイコン説明】

| в   | Ι    | ≣    | 1    | S     |
|-----|------|------|------|-------|
| 太文字 | 斜め文字 | 箇条書き | 段落番号 | リンク挿入 |

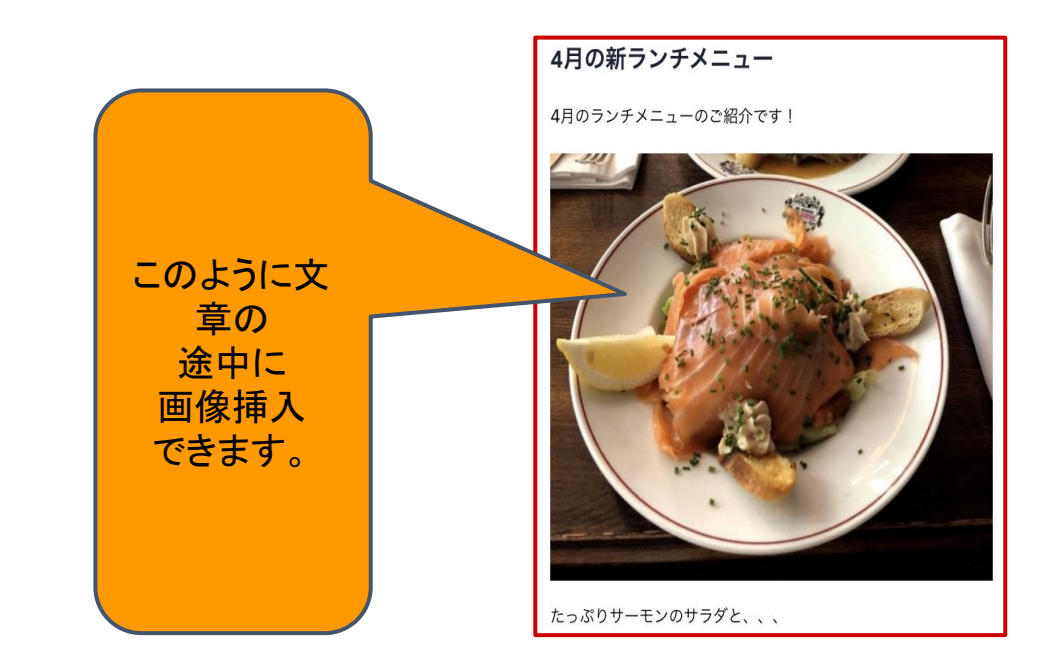

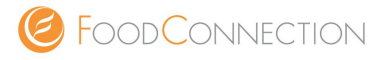

1.ホーム画面の『SNS連携』の 『Facebook Status』をタップ

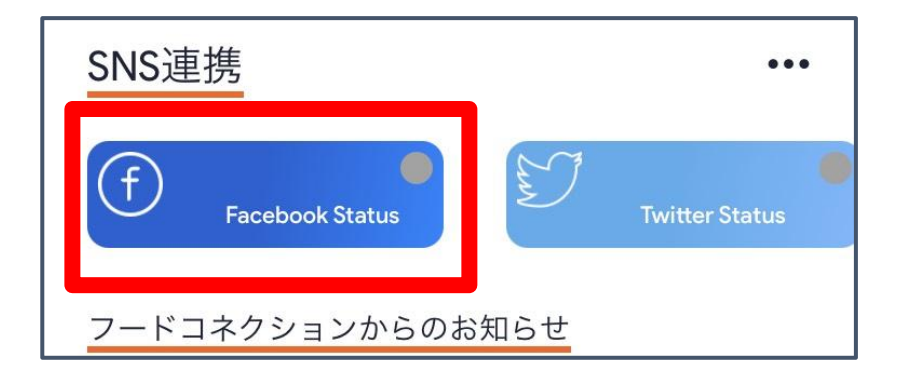

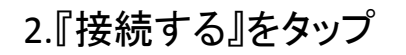

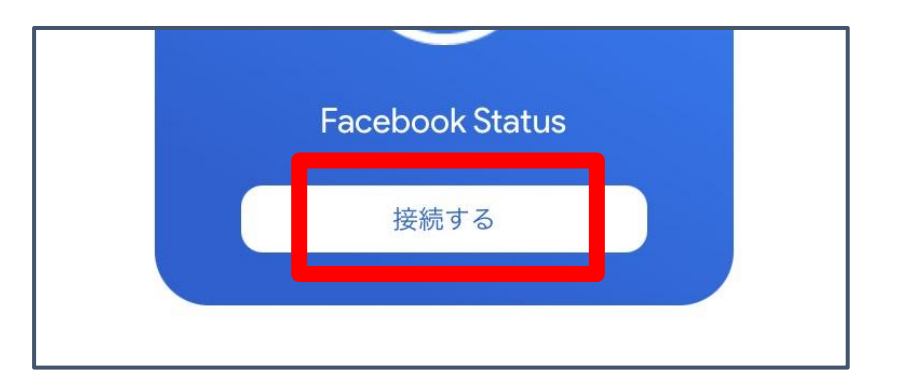

3.『続ける』をタップ

## 4. 『 〇 〇 として ログイン』をタップ

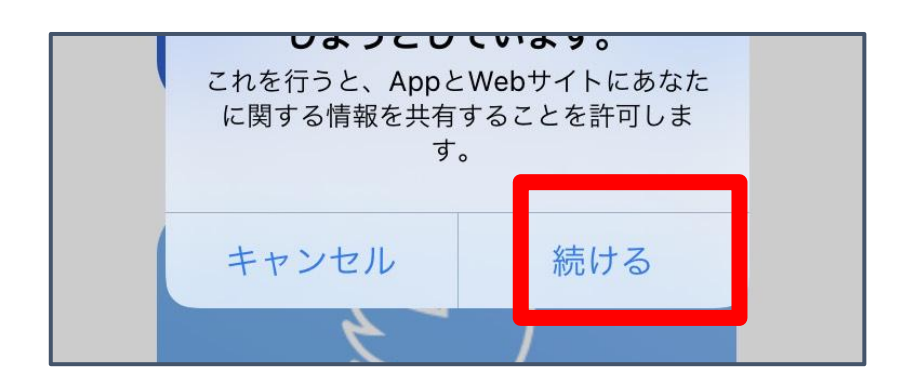

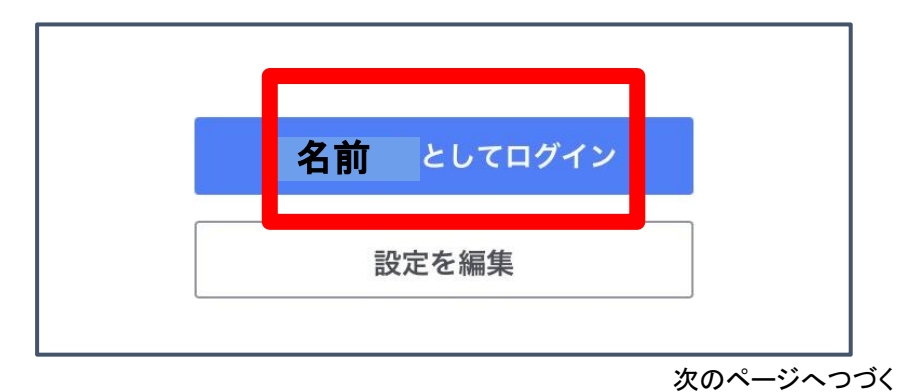

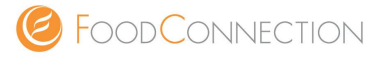

5.√を入れ、『適用する』をタップ

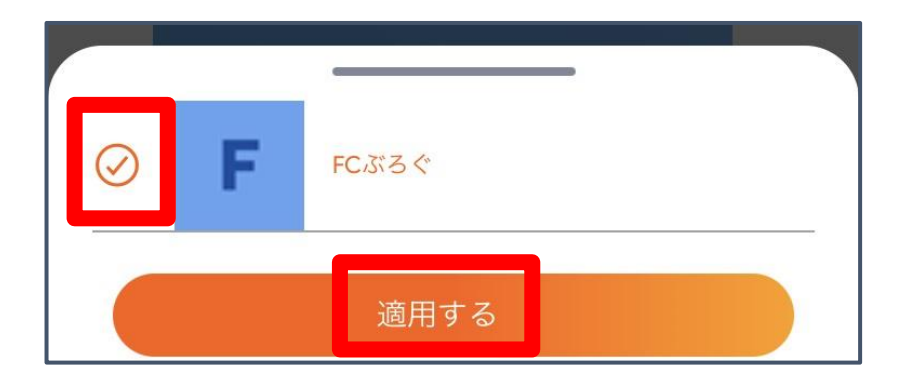

## 6.『正常に接続しました』と表示されたらOK

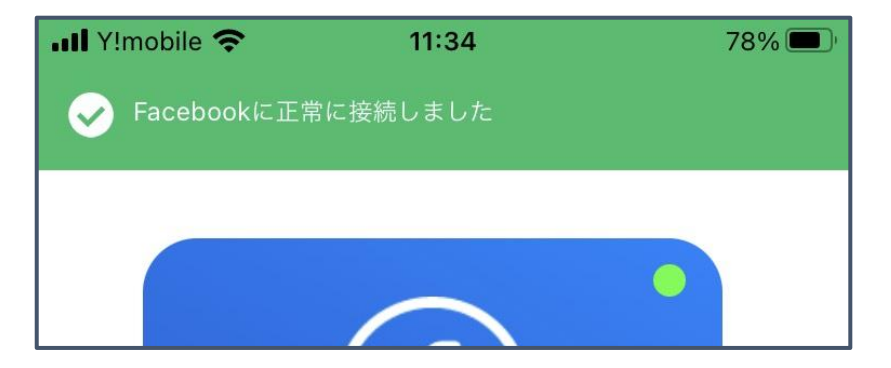

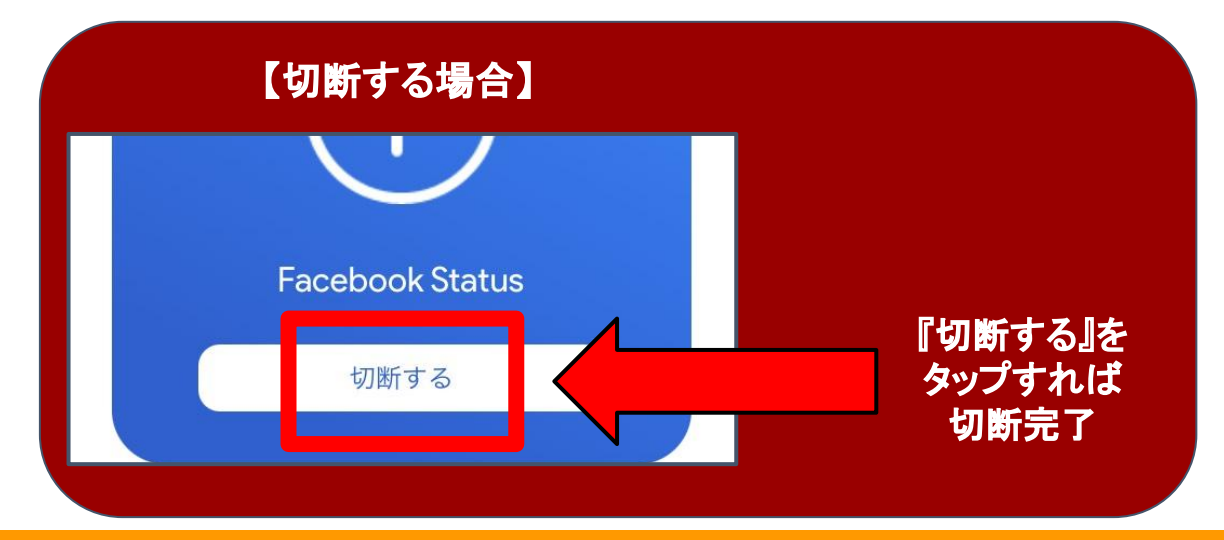

©Copyright 2018 FOODCONNECTION ,Inc. all right reserved.

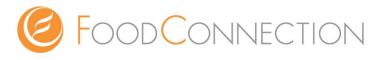

1.ホーム画面の『SNS連携』の 『Twitter Status』をタップ

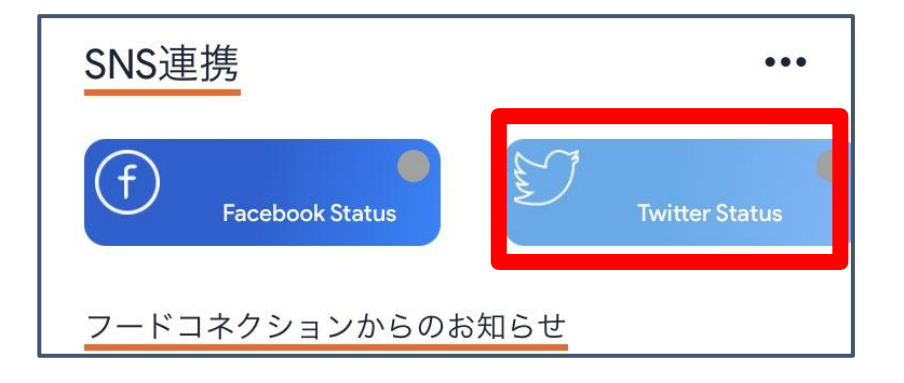

2.『接続する』をタップ

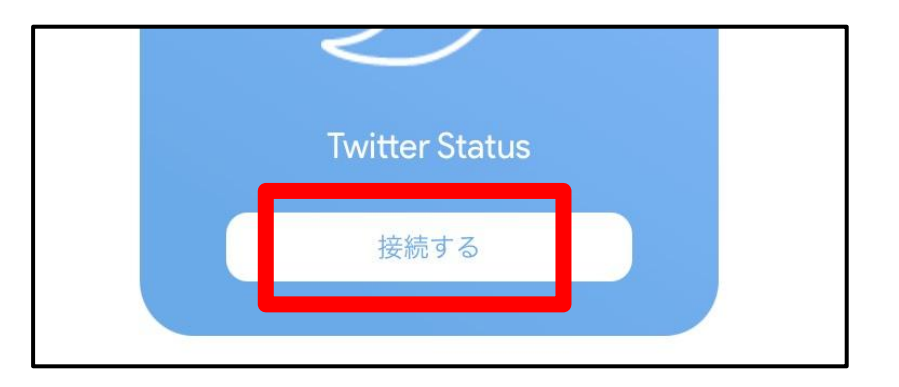

3.Twitterのアカウント情報を入力

ユーザー名、またはメールアドレス パスワード ◯ 保存する・パスワードを忘れた場合はこちら 4.『連携アプリを認証』をタップ

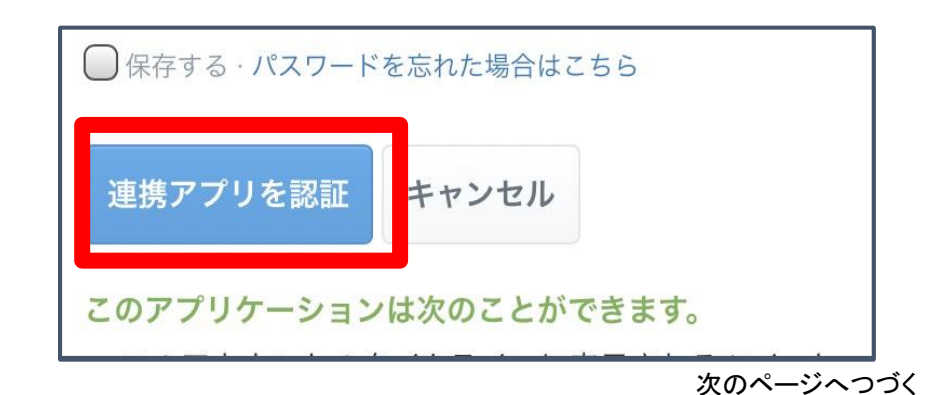

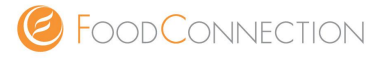

## 5.『連携アプリを認証』をタップ

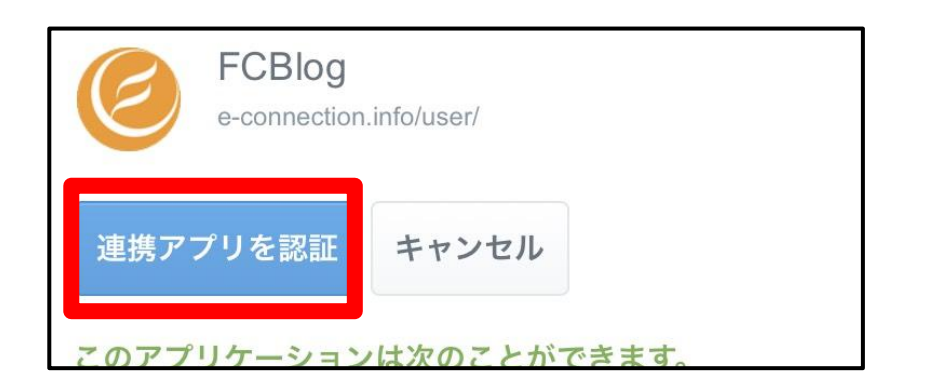

## 6.『正常に接続されました』と表示されたらOK

| III Y!mobile 🗢 | 11:42          | 76% |
|----------------|----------------|-----|
| ✓ Twitterに正常に掛 | <b>接続されました</b> |     |
|                |                |     |

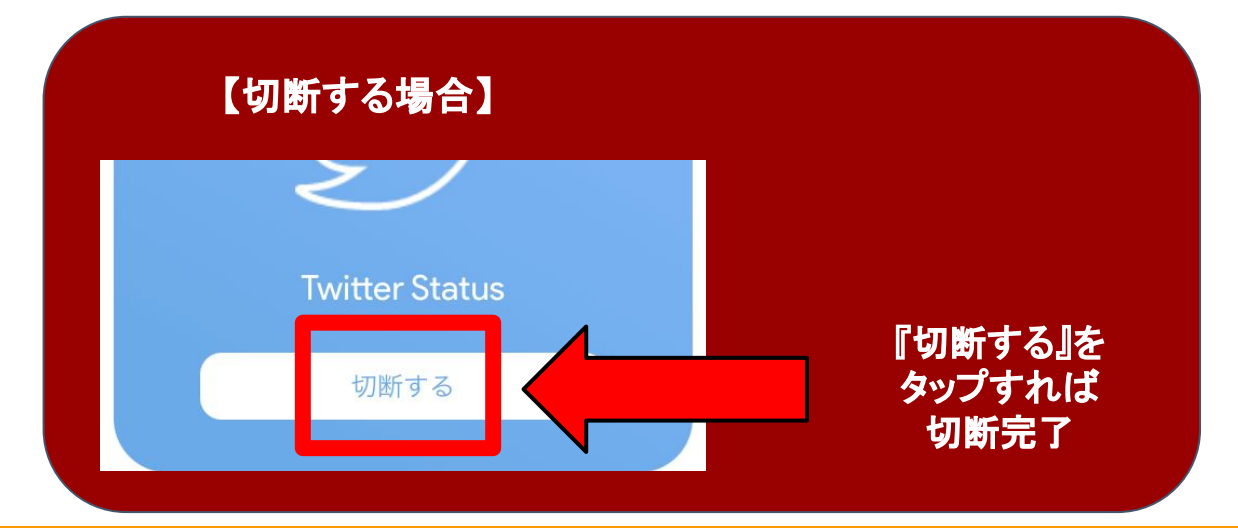

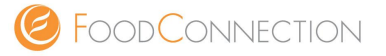

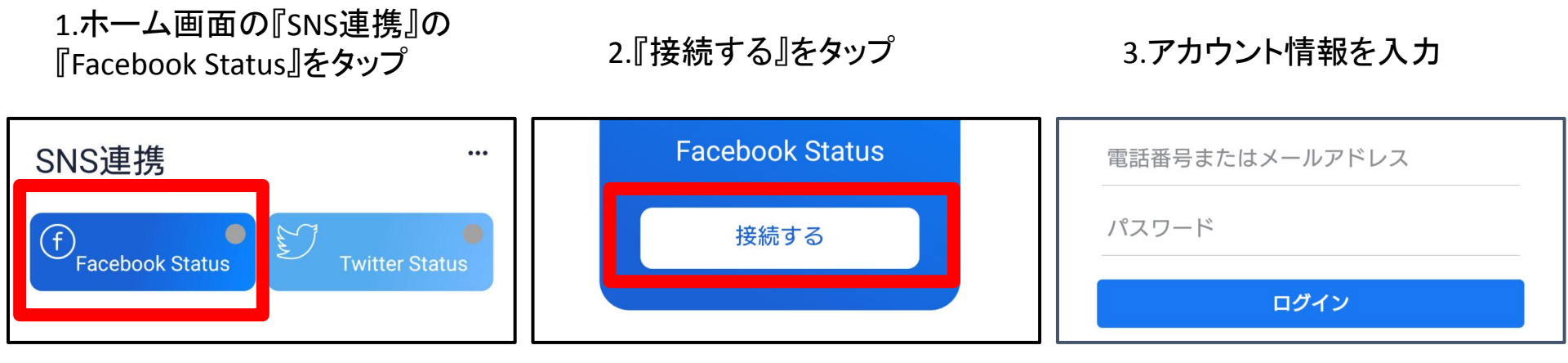

4. 『はい』タップ

5.『次へ』をタップ

6.SMSに届いたコードを入力

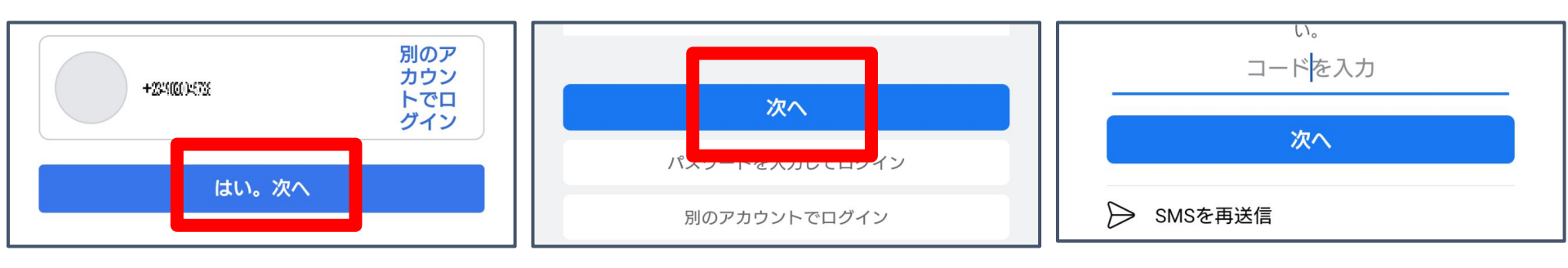

次のページへつづく

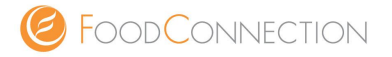

7.√を入れ、『適用する』をタップ

8.『正常に接続されました』と 表示されたらOK

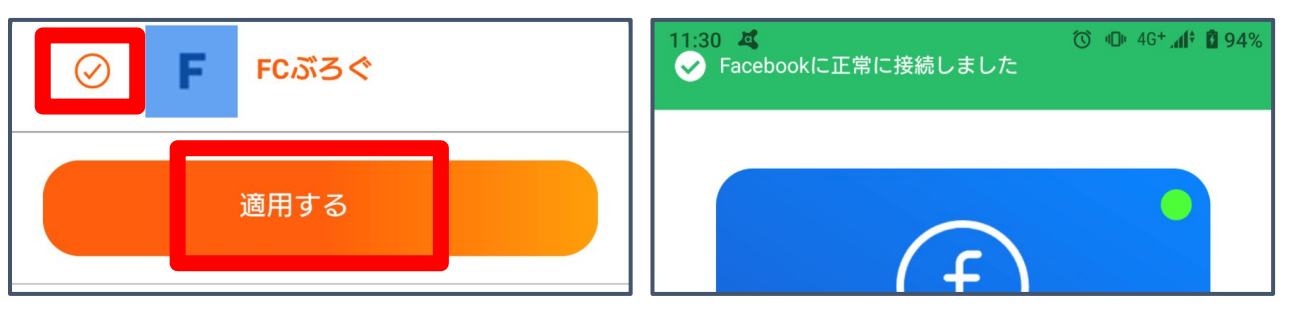

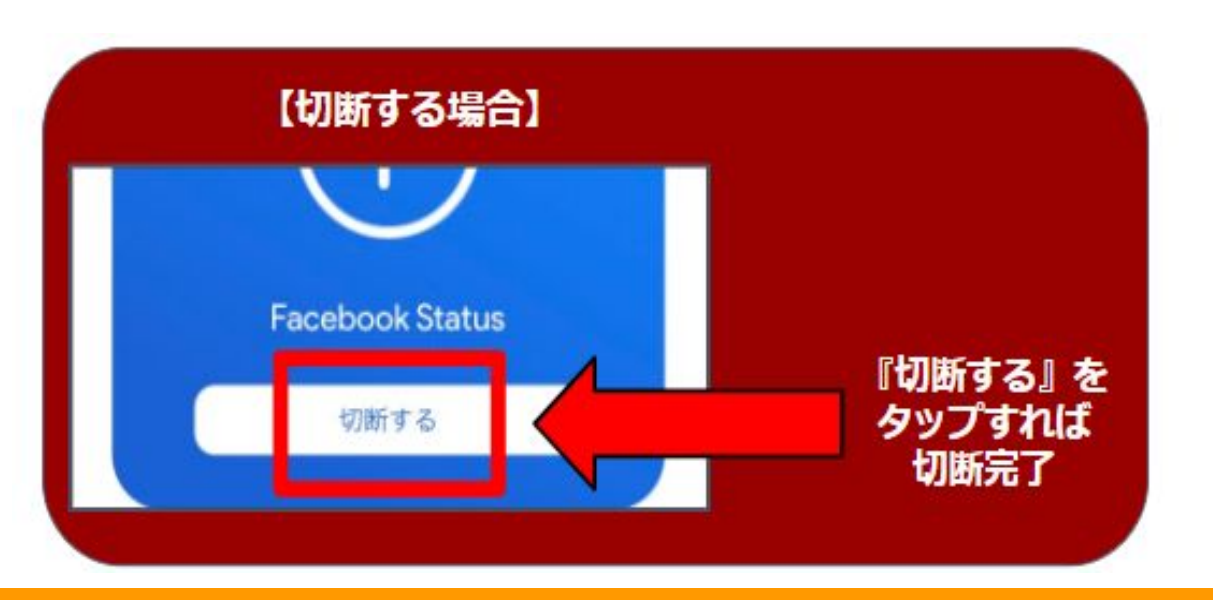

次のページへつづく

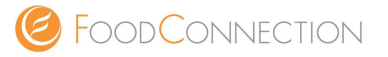

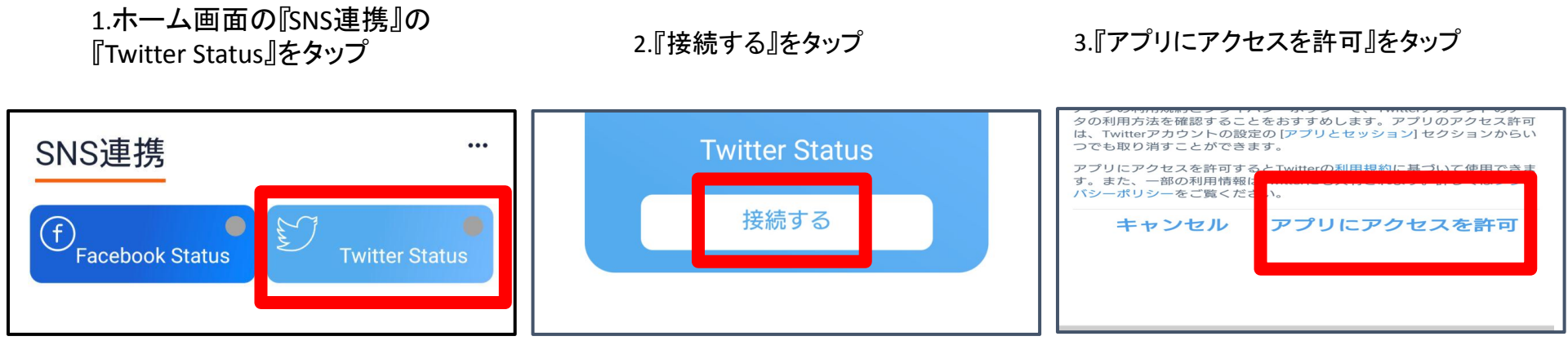

4.『正常に接続されました』と 表示されたらOK

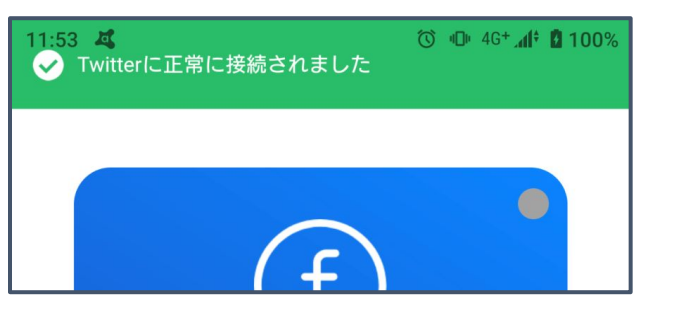

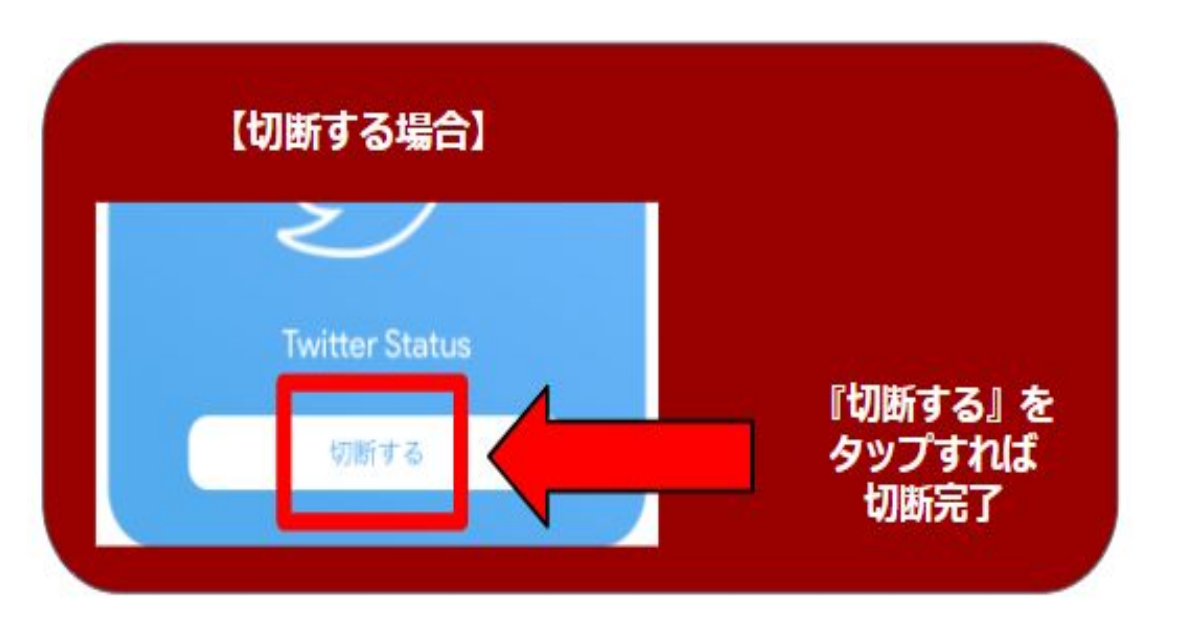